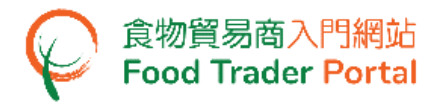

## **Training Manual**

# Application for Import Permission (Milk and Frozen Confections)

# TABLE OF CONTENTS IMPORT PERMISSION FOR MILK AND FROZEN CONFECTIONS – HOW TO APPLY .2 VIEW / AMEND / CANCEL SUBMITTED APPLICATIONS .14 HOW TO ADD PRODUCT TO EXISTING IMPORT PERMISSION .20 HOW TO APPLY FOR RENEWAL OF EXISTING IMPORT PERMISSION

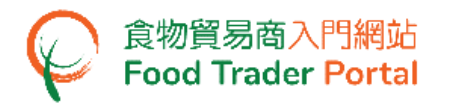

IMPORT PERMISSION FOR MILK AND FROZEN CONFECTIONS - HOW TO APPLY

### [STEP 1] LOGIN TO FOOD TRADER PORTAL (FTP) HOMEPAGE

1. Go to the FTP homepage (<u>https://www.ftp.cfs.gov.hk</u>) and click Login to Food Trader Portal (FTP) Account.

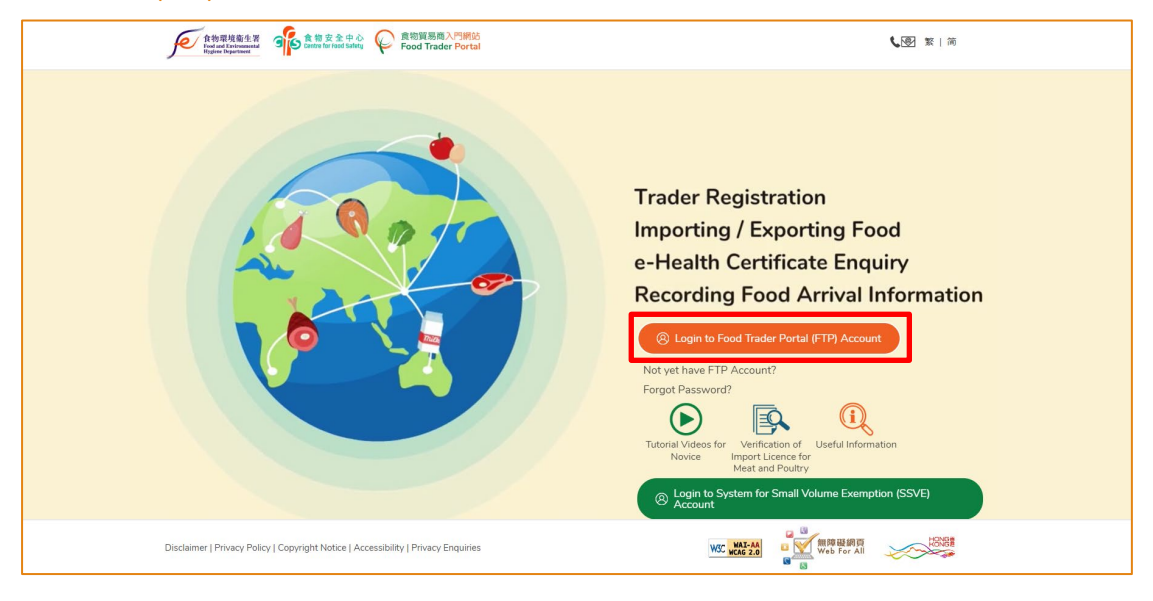

2. Input your Trader Registration Number / Exemption Number, password and registered mobile phone number, then press Next.

A one-time password will be sent to your mobile phone via an SMS. You can also click the highlighted option to have the one-time password sent to your registered email address as well.

|                                                                         | 8                                                                     |        |
|-------------------------------------------------------------------------|-----------------------------------------------------------------------|--------|
|                                                                         | Login                                                                 |        |
| If you are an existing account hol<br>Exemption Number, Password and Me | der, please enter your Trader Registration Nun<br>obile Phone Number. | nber / |
| We will send you a one-time passwor                                     | d for authentication.                                                 |        |
| Trader Registration Number /<br>Exemption Number                        | Trader Registration Number / Exemption Number                         |        |
| Password                                                                | Password                                                              | ۲      |
| Mobile Phone Number<br>(for receiving one-time password via SMS)        | Mobile Phone Number                                                   |        |
| Please send the one-time passwo                                         | rd via email as well.                                                 |        |
| Next ►                                                                  | Forgot Password?                                                      |        |
|                                                                         | Continue with iAM Smart                                               |        |

To login FTP with iAM Smart, you may refer to section HOW TO LOGIN TO FOOD TRADER PORTAL (FTP) WITH iAM SMART of the training manual on General Operations for details.

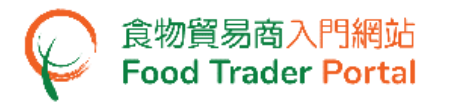

3. Enter the one-time password sent to your mobile phone or email address, and then press Confirm.

| 8                                                                      |
|------------------------------------------------------------------------|
| Login                                                                  |
| Please enter the one-time password sent to your mobile phone or email. |
| Confirm C Resend one-time password (47)                                |

4. You have logged in to FTP successfully! Your name and Trader Registration Number / Exemption Number are shown at the top left corner.

| 食物環境衞生署<br>Food and Environmental<br>Hygiene Department | Importing /     Import     Import for Re-export to the Mainland or Macau     Import for Re-export to the Mainland or Macau |                                       |                                              |                       |                                    |                               |
|---------------------------------------------------------|----------------------------------------------------------------------------------------------------|---------------------------------------|----------------------------------------------|-----------------------|------------------------------------|-------------------------------|
| 🙆 Chan Tai Man / 陳大                                     | 文 (TR-XX-XXXXXX) 🗸                                                                                                    | Expiry Date: 20XX-XX-XX               |                                              |                       | Text size                          | H Logout FTP Account          |
| Contracting / Exporting Food                            | 良<br>e-Health<br>Certificate Enquiry                                                                                                    | Recording Food<br>Arrival Information | Prood Import<br>Related<br>Information       | 1 67<br>Notification  | Trader Registration<br>Maintenance | C <sup>2</sup><br>Quick Links |
|                                                         |                                                                                                    | <u>بال</u>                            | l want to                                    | 0                     |                                    |                               |
| Ε                                                       | • Import<br>•                                                                                                    | Ð                                     | Import for Re-export<br>the Mainland or Maca | t to<br>au            | Apply for Expo                     | rt Certificate                |
| Meat                                                    | P                                                                                                    | oultry                                | Game                                         | Milk and F<br>Confect | Frozen                             | Eggs                          |

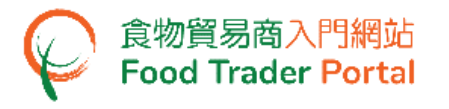

### [STEP 2] CREATE A NEW IMPORT PERMISSION APPLICATION

### 5. First, click the Milk and Frozen Confections icon.

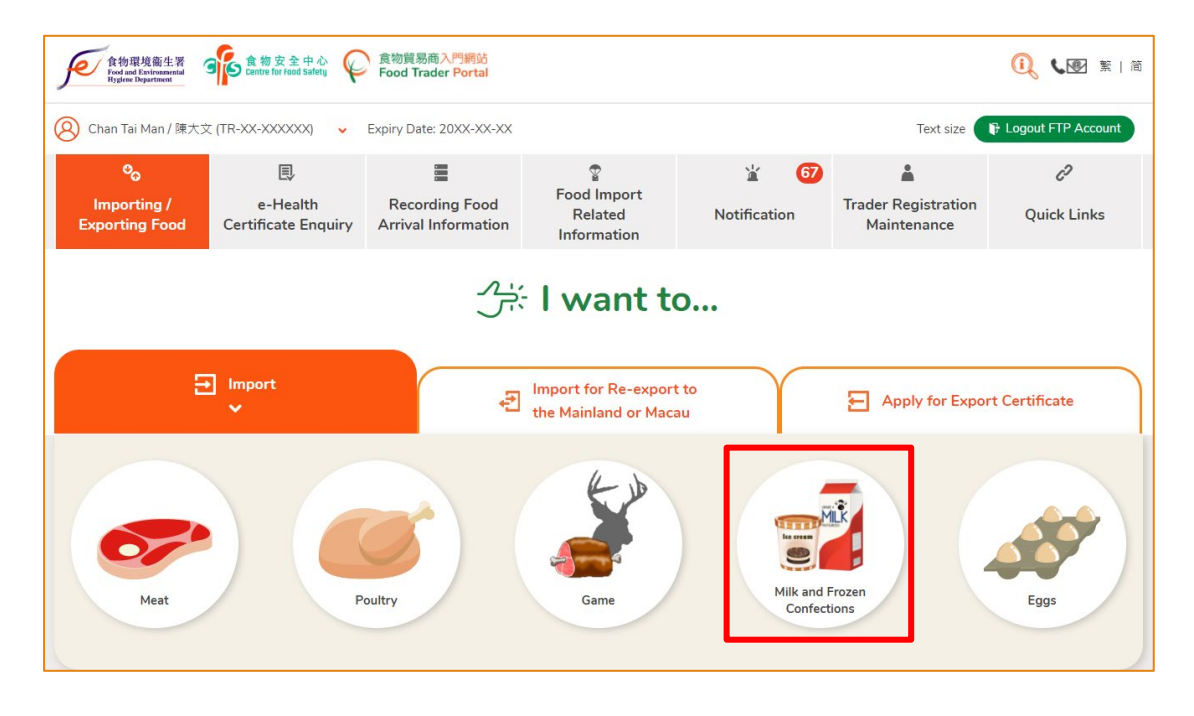

6. Then, select the food type to be imported. Assuming you would like to import milk, simply click the Milk and Milk Beverages icon.

| Import Milk and Frozen Co  | nfections |                    |          | <u>i</u> | $\times$ |
|----------------------------|-----------|--------------------|----------|----------|----------|
| Select Food Type           | -         |                    |          |          |          |
| Milk and Milk<br>Beverages | Cream     | Frozen Confections | Raw Milk |          |          |

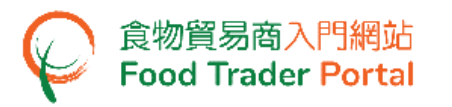

7. Then choose New Import Permission Application. As for the other available options, please refer to the sections "HOW TO ADD PRODUCT TO EXISTING IMPORT PERMISSION" and "HOW TO APPLY FOR RENEWAL OF EXISTING IMPORT PERMISSION" later in this training manual.

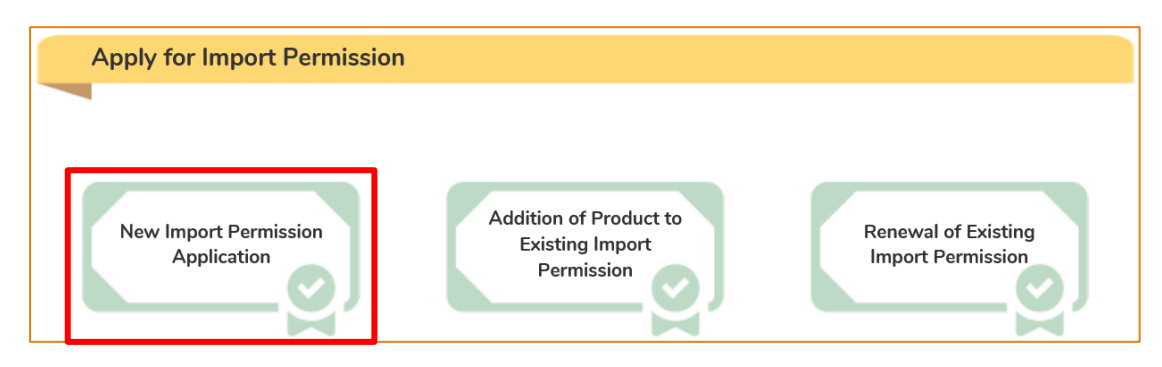

8. Information on the applicant is pre-filled in the layout below. You may update the Telephone No. and Fax No. (if necessary), else click Next to proceed to next page.

| 1. | Particulars of    | Applicant            |   |              |           |   |
|----|-------------------|----------------------|---|--------------|-----------|---|
| a) | Name of Importer  | r                    |   |              |           |   |
|    | (In English)      | XXX                  |   | (In Chinese) | XXX       |   |
| b) | Trader Registrati | on No./Exemption No. |   |              |           |   |
|    | TR-XX-XXXXX       | X                    |   |              |           |   |
| c) | Correspondence    | Address              |   |              |           |   |
|    | (In English)      | XXX                  |   |              |           |   |
|    | (In Chinese)      | XXX                  |   |              |           |   |
| d) | Name of Contact   | Person               |   |              |           |   |
|    | (In English)      | XXX                  |   | (In Chinese) | XXX       |   |
| e) | Telephone No.     | xxxxxxxx             | ) | Fax No.      | XXXXXXXXX | ) |
|    |                   | Back Save            |   | Close        | Next ►    |   |

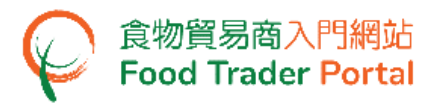

9. Input the details of food manufacturer. After completion, click Next to proceed to next page.

| 2. | Particulars of                       | f Food Manufacturer      |
|----|--------------------------------------|--------------------------|
| a) | Name of<br>Manufacturer              |                          |
| b) | Manufacturing<br>Plant No.           |                          |
| c) | Address of<br>Manufacturing<br>Plant |                          |
| d) | Country / Place                      | Please select            |
|    |                                      | ▲ Back Save Close Next ▶ |

| If the | e food man                           | ufacturer is from Japan, you are required to provide the information of |
|--------|--------------------------------------|-------------------------------------------------------------------------|
| Urba   | n Prefecture                         | e / Prefecture as well.                                                 |
| 2.     | Particulars of                       | Food Manufacturer                                                       |
| a)     | Name of<br>Manufacturer              |                                                                         |
| b)     | Manufacturing<br>Plant No.           |                                                                         |
| c)     | Address of<br>Manufacturing<br>Plant |                                                                         |
| d)     | Country / Place                      | JAPAN •                                                                 |
|        | Urban<br>Prefecture /<br>Prefecture  | · · · · · · · · · · · · · · · · · · ·                                   |
|        |                                      | ▲ Back Save Close Next ▶                                                |

٦

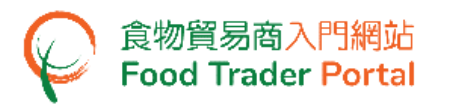

product package.

10. Fill in the details of the imported food. Click Add in Part 3(g) to submit pictures of the

| 3.  | Details of Food          |                           |
|-----|--------------------------|---------------------------|
| Ite | m 1                      |                           |
| a.  | Brand Name               |                           |
| b.  | Product Name             |                           |
| c.  | Container Size           | Please select             |
| d.  | Type of Product          | •                         |
| e.  | Heat-treatment<br>Method | •                         |
| f.  | Shelf-life               | Day(s) T                  |
| g.  | Full clear pictures o    | f the product package Add |
|     | Add Food Item            |                           |
|     |                          | < Back Save Close Next ►  |

11. Click Choose file to select the image file of the product package, then press Confirm.

| Please          | e provide the supporting document                                                                                                    |
|-----------------|----------------------------------------------------------------------------------------------------|
| (g)             | Full clear pictures of the product package (showing clearly the brand name, product name, ingredients, heat-treatment method, name and address of the manufacturer, name and address of the |
| Item            | No. File Name                                                                                                    |
| 1               | Choose file Delete                                                                                                    |
| ( <u>Note</u> : | File should be in JPEG or PDF format, of resolution at 200dpi or above. File size should be 5MB or below.)                                                                                  |
|                 | Confirm Cancel                                                                                                    |

Note: Please refer to the "Note" in the above screen for the file upload specifications.

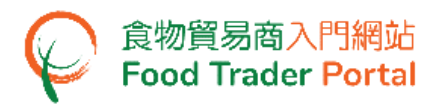

12. Simply click Add Food Item if more food items under the same food manufacturer need to be added, else click Next.

| 3.  | Details of Food          |                             |
|-----|--------------------------|-----------------------------|
| Ite | m 1                      |                             |
| a.  | Brand Name               | xxx                         |
| b.  | Product Name             | XXX                         |
| c.  | Container Size           | 100 ml •                    |
| d.  | Type of Product          | Milk                        |
| e.  | Heat-treatment<br>Method | Pasteurization              |
| f.  | Shelf-life               | 20 Day(s) •                 |
| g.  | Full clear pictures o    | f the product package Amend |
|     | Add Food Item            |                             |
|     |                          | ▲ Back Save Close Next ▶    |

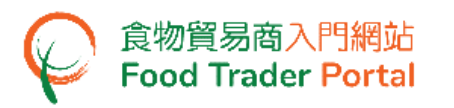

13. You can save all the information you have entered at this point during the application process by clicking Save for later use. Simply assign a name to the draft application in the box, then click Confirm.

| 3.  | Details of Food                  |                           |           |
|-----|----------------------------------|---------------------------|-----------|
| lte | m 1                              |                           |           |
| a.  | Brand Name                       | XXX                       | $\supset$ |
| b.  | Product Name                     | xxx                       | $\supset$ |
| c.  | Container Size                   | 100 ml •                  |           |
| d.  | Type of Product                  | Milk                      | •         |
| e.  | Heat-treatment<br>Method         | Pasteurization            | •         |
| f.  | Shelf-life                       | 20 Day(s) •               |           |
| g.  | Full clear pictures of XXXXX.pdf | the product package Amend |           |
|     | Add Food Item                    | )                         | ]         |
|     |                                  | Back Save Close Next >    |           |

| Please input o | description |        |   |  |
|----------------|-------------|--------|---|--|
|                |             |        |   |  |
|                | Confirm     | Cancel | ] |  |

14. You may click Continue to proceed with the application or click Quit to return to the main page.

| Application is saved successfully |          |      |  |  |
|-----------------------------------|----------|------|--|--|
|                                   | Continue | Quit |  |  |

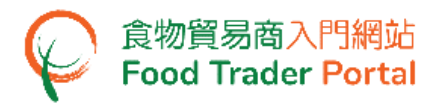

15. If you choose to Quit, you may retrieve the saved draft application by clicking Import Permission and then Prepared Application for Submission on the main page.

| <b>्</b><br>Importing /<br>Exporting Food | e-Health<br>Certificate Enquiry | Recording Food<br>Arrival Information | ₽<br>Food Import<br>Related<br>Information   | کے<br>Notificatio | <b>67</b>             | Trader Registration<br>Maintenance | ری<br>Quick Links    |
|-------------------------------------------|---------------------------------|---------------------------------------|----------------------------------------------|-------------------|-----------------------|------------------------------------|----------------------|
|                                           |                                 |                                       | l want to                                    | D                 |                       |                                    |                      |
| E                                         | lmport<br>V                     | F                                     | Import for Re-export<br>the Mainland or Maca | t to<br>au        |                       | Apply for Expo                     | rt Certificate       |
| Meat                                      |                                 | Duitry                                | Game                                         | N N               | Ailk and F<br>Confect | rozen                              | Eggs                 |
| Import Licence                            | Import Permission               | pared Application for Subr            | mission Issued /                             | Cancelled Import  | Permiss               | ion Cancelled /                    | Rejected Application |

Select the name of your draft application and click Open to continue the Import Permission application.

| Show 10     | ed Applicat                                   | tion for Sub                                      | omission             |         |                         |    |                            |         | € ×             |
|-------------|-----------------------------------------------|---------------------------------------------------|----------------------|---------|-------------------------|----|----------------------------|---------|-----------------|
| Description | Date of<br>Creation<br>Start Date<br>End Date | Last<br>Updated<br>Date<br>Start Date<br>End Date | Status Please select | 11<br>• | Place of Food<br>Origin | 11 | Application Type           | it<br>· | Search<br>Reset |
| XXX         | 202X-XX-XX<br>10:20                           |                                                   | Prepared             |         | AUSTRALIA               |    | Milk and Milk<br>Beverages |         | Open<br>Delete  |

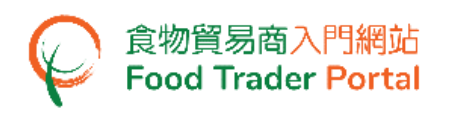

16. Next step is uploading documents. Click Add to upload the required documents for all the food item(s).

Please pay attention to the following notes:

- The applicant shall provide information and documents under Part 4. "Required Information and Documents" in relation to the food item(s) described in the application as listed.
- The documents provided shall be either in English or Chinese or accompanied by a verified translation in either English or Chinese.
- If the applicant does not provide sufficient information and documents, this Department may suspend processing the application until all such information and documents have been provided.
- The import permission is valid for one year from the date of issue. Application for renewal shall be submitted within three months before expiry. Late applications will not be accepted.
- Applicant shall submit a sample of empty container of the product to this Department. Applicant may click Submit at item (g) to view the location for submitting the sample.

| 4.  | Required Information and Documents Notes for Attention                                                                                                    |                           |
|-----|----------------------------------------------------------------------------------------------------|---------------------------|
| (a) | Copy of valid registration certificate of the product's manufacturing plant issued by a competent authority of the place of food origin                                                                                                    | Add                       |
| (b) | Supply certificate issued by the manufacturer certifying that it is the direct supplier of the product, together with the manufacturing flowchart showing details of the production facilities, heat-treatment method, etc.                                                                                                    | Add                       |
| (c) | Test report (testing date within the past year) on the quality of water used in the manufacturing plant for food production, including results of coliform bacteria and free residual chlorine levels                                                                                                    | Add                       |
| (d) | Test report (testing date within the past year) showing the chemical composition of the product [for milk, percentages of milk fat and milk solids other than milk fat; for milk beverages and cream, percentage of milk fat; for frozen confections (ice cream), percentages of fat, milk solids other than fat, sugar and sucrose]                                                                                                    | Add                       |
| (e) | Test report (testing date within the past year) showing the microbiological quality of the product [for pasteurized milk, milk<br>beverages and cream, total bacteria count per millilitre and any coliform bacteria in 0.1 of a millilitre; for UHT sterilized milk,<br>milk beverages and cream, colony count; for frozen confections, total bacteria count per gram and coliform bacteria per gram]                                       | Add                       |
| (f) | Declaration by the manufacturer on the shelf-life of the product                                                                                                    | Add                       |
| (g) | Sample of empty container of the product                                                                                                    | Submit                    |
| (h) | Full clear pictures of the product package (showing clearly the brand name, product name, ingredients, heat-treatment method, name and address of the manufacturer, name and address of the importer)                                                                                                    | Provided in Part 3<br>(g) |
| (i) | Specimen of certificate issued by a competent authority of the place of food origin certifying the product has been subject to appropriate heat-treatment, has been handled, processed and packed under satisfactory hygienic conditions, meets specific quality standards and is fit for human consumption; in case legal reference is quoted in the certificate, a copy of the original text of the relevant legislation shall be attached | Add                       |
| (j) | Other supporting documents                                                                                                    | Add                       |
|     | Back     Save     Preview and Submit Application     Close                                                                                                    |                           |

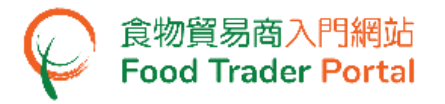

17. Click Choose file to select the image file of the supporting document, then press Confirm.

| Plea | se                   | provide the supporting document                                                                                                    |
|------|----------------------|----------------------------------------------------------------------------------------------------|
|      |                      |                                                                                                    |
| (a   | )                    | Copy of valid registration certificate of the product's manufacturing plant issued by a competent authority of the place of food origin |
| Ite  | m No                 | p. File Name                                                                                                    |
| 1    |                      | Choose file Delete                                                                                                    |
| (No  | <u>te</u> : F<br>Add | ile should be in JPEG or PDF format, of resolution at 200dpi or above. File size should be 5MB or below.)                               |
|      |                      | Confirm Cancel                                                                                                    |

Note: Please refer to the "Note" in the above screen for the file upload specifications.

18. After uploading all the required documents, click Preview and Submit Application.

| 4.  | Required Information and Documents Notes for Attention                                                                                                    |                           |
|-----|----------------------------------------------------------------------------------------------------|---------------------------|
| (a) | Copy of valid registration certificate of the product's manufacturing plant issued by a competent authority of the place of food origin                                                                                                    | Edit                      |
| (b) | Supply certificate issued by the manufacturer certifying that it is the direct supplier of the product, together with the manufacturing flowchart showing details of the production facilities, heat-treatment method, etc.                                                                                                    | Edit                      |
| (c) | Test report (testing date within the past year) on the quality of water used in the manufacturing plant for food production, including results of coliform bacteria and free residual chlorine levels                                                                                                    | Edit                      |
| (d) | Test report (testing date within the past year) showing the chemical composition of the product [for milk, percentages of milk fat and milk solids other than milk fat; for milk beverages and cream, percentage of milk fat; for frozen confections (ice cream), percentages of fat, milk solids other than fat, sugar and sucrose]                                                                                                    | Edit                      |
| (e) | Test report (testing date within the past year) showing the microbiological quality of the product [for pasteurized milk, milk<br>beverages and cream, total bacteria count per millilitre and any coliform bacteria in 0.1 of a millilitre; for UHT sterilized milk,<br>milk beverages and cream, colony count; for frozen confections, total bacteria count per gram and coliform bacteria per gram]                                       | Edit                      |
| (f) | Declaration by the manufacturer on the shelf-life of the product                                                                                                    | Edit                      |
| (g) | Sample of empty container of the product                                                                                                    | Submit                    |
| (h) | Full clear pictures of the product package (showing clearly the brand name, product name, ingredients, heat-treatment method, name and address of the manufacturer, name and address of the importer)                                                                                                    | Provided in Part 3<br>(g) |
| (i) | Specimen of certificate issued by a competent authority of the place of food origin certifying the product has been subject to appropriate heat-treatment, has been handled, processed and packed under satisfactory hygienic conditions, meets specific quality standards and is fit for human consumption; in case legal reference is quoted in the certificate, a copy of the original text of the relevant legislation shall be attached | Edit                      |
| (i) | Other supporting documents                                                                                                    | Edit                      |
|     | Back Save Preview and Submit Application Close                                                                                                    |                           |

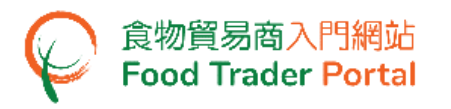

 The information you have just provided is shown in this page. Review the information before submitting the application. If amendment is required, click Amend to do so. Otherwise, click Confirm to proceed with the declaration.

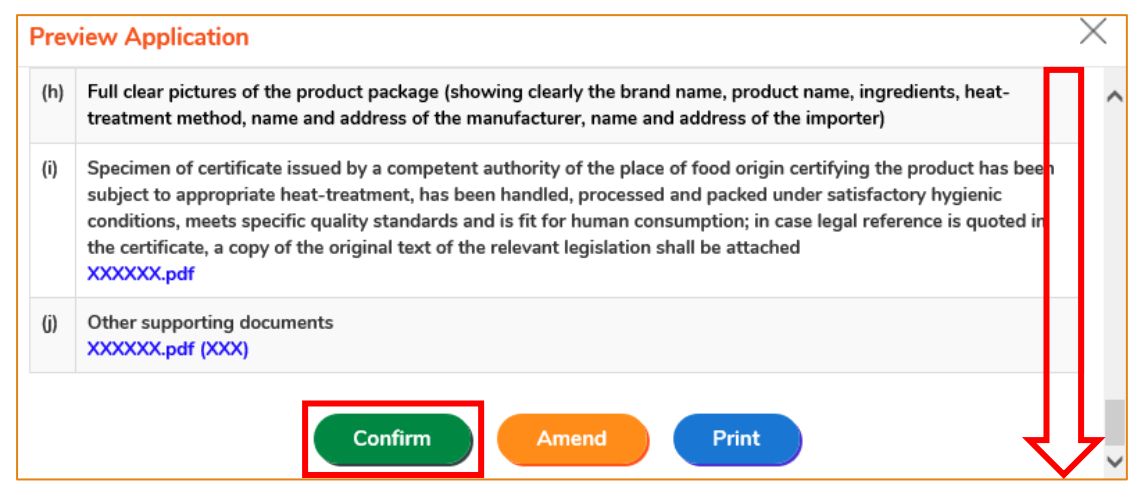

20. Tick the checkbox and click Submit to complete the application.

| Declar   | ation                                                                                                    |
|----------|----------------------------------------------------------------------------------------------------|
| <b>~</b> | I hereby declare that I am the importer of the food in respect of which this declaration is made and that the particulars given in this declaration are true and that the food imported shall be as described. I fully understand the "Personal Information Collection Statement". |
| S        | ubmit Return                                                                                                    |

21. After submission, you will receive an acknowledgement with information including the Application No. and Application Date. Simply click Close to return to the main page.

| 🎽 Applicatio                                                                                | on Submitted Suc                                                                                    |
|---------------------------------------------------------------------------------------------|----------------------------------------------------------------------------------------------------|
| Application No.                                                                             | IPMFC-N-XX-XXXXXX                                                                                   |
| Application Date                                                                            | 202X-XX-XX 14:45:20                                                                                 |
| For any enquiries, pl<br>Centre for Food Safe<br>18/F (Post box 1805<br>Tel. No.: 2708 3031 | ease contact:<br>ty, Food and Environment<br>), THE HUB, 23 Yip Kan S<br>Fax. No.: 2834 87<br>Print |

### VIEW / AMEND / CANCEL SUBMITTED APPLICATIONS

### VIEW THE SUBMITTED IMPORT PERMISSION APPLICATIONS

- 1. Click Import Permission on the main page to view all the submitted case(s).
- 2. The status of the newly submitted application will be shown as Pending Approval. You may click View to look into the details of the corresponding application.

|                        | ∃ Import<br>¥                                      | th                              | port for Re-export to<br>e Mainland or Macau | 9                              | Apply for Export Certificate     |
|------------------------|----------------------------------------------------|---------------------------------|----------------------------------------------|--------------------------------|----------------------------------|
| Meat                   |                                                    | Poultry                         | Game                                         | Milk and Frozen<br>Confections | Eggs                             |
| Import Licence<br>Appl | Import Permission<br>ication Template Pr<br>d Case | epared Application for Submissi | on Issued / Cancelled                        | Import Permission              | Cancelled / Rejected Application |
| Show 10 🗸 entrie       | es                                                 |                                 |                                              |                                |                                  |
| Date of<br>Submission  | Application No.                                    | Status 41                       | Place of Food Origin /<br>Exported from      | Application Type               |                                  |
| Start Date<br>End Date |                                                    | Please select 👻                 |                                              | Please select 🔻                | Search<br>Reset                  |
| 20XX-XX-XX<br>15:49    | IPMFC-N-XX-XXXXXX                                  | Pending Clarification           | AUSTRALIA                                    | Milk and Milk<br>Beverages     | View Amend Cancel                |
| 20XX-XX-XX<br>14:28    | IPMFC-N-XX-XXXXXX                                  | Pending Approval                | AUSTRALIA                                    | Milk and Milk<br>Beverages     | View Amend Cancel                |

### AMEND THE SUBMITTED IMPORT PERMISSION APPLICATION

 During the approval process, the Centre for Food Safety may require clarification or supplementary information from you. The application status will then be shown as Pending Clarification. Click Amend to make the necessary amendments.

| Import Licence        | Import Permissio  | Prepared Application for Subr | nission | Issued / Cancelled In  | nport Permission           | Cancelle | d / Rejected Appli | cation |
|-----------------------|-------------------|-------------------------------|---------|------------------------|----------------------------|----------|--------------------|--------|
| Submitted             | I Case            |                               |         |                        |                            |          |                    |        |
| Date of<br>Submission | Application No.   | Status<br>Jî                  | JI E    | Place of Food Origin / | Application Type           |          |                    |        |
| Start Date            |                   | Please select                 | •       |                        | Please select •            | Search   | )                  |        |
| End Date              |                   |                               |         |                        |                            | Reset    |                    |        |
| 20XX-XX-XX<br>15:49   | IPMFC-N-XX-XXXXXX | Pending Clarification         | A       | AUSTRALIA              | Milk and Milk<br>Beverages | View     | Amend              | Cancel |
| 20XX-XX-XX<br>14:28   | IPMFC-N-XX-XXXXXX | Pending Approval              | A       | AUSTRALIA              | Milk and Milk<br>Beverages | View     | Amend              | Cancel |

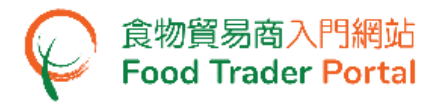

2. Make amendment or provide supplementary information as requested. Following is an example.

| Reason of Clarifica<br>Please provide the | ation:<br>correct product name and wrong supporting document attached. |   |
|-------------------------------------------|------------------------------------------------------------------------|---|
| Please provide supplem Details of Food S  | entary information for the following items:<br>upporting Document(s)   |   |
| 3. Details of Food                        |                                                                        |   |
| Item 1                                    |                                                                        |   |
| a. Brand Name                             | XXX                                                                    |   |
| b. Product Name                           | XXX                                                                    |   |
| c. Container Size                         | 100 ml •                                                               |   |
| d. Type of Product                        | Milk                                                                   |   |
| e. Heat-treatment<br>Method               | Pasteurization •                                                       | ) |
| f. Shelf-life                             | 30 Day(s) •                                                            |   |
| g.<br>Full clear pictures<br>XXXXXX.pdf   | of the product package Amend                                           | 、 |

3. After amending the information, click Preview and Submit Application to complete the application.

|   | (g)  | ( | package (showing clearly the brand name, product name, ingredients, heat-<br>dress of the manufacturer, name and address of the importer)                                                                                                    | Full clear pictures of the product package (showing clearly the brand name, product name, ingredients, heat-<br>treatment method, name and address of the manufacturer, name and address of the importer)                                                                                                    | clear pictures of the product package (showing clearly the brand name, product name, ingredie<br>atment method, name and address of the manufacturer, name and address of the importer)                                                                                                    | che product package (showing clearly the brand name, product name, ingredients<br>ame and address of the manufacturer, name and address of the importer)                                                                                                    | pictures of the product package (showing clearly the brand name, product name, ingredients, h<br>t method, name and address of the manufacturer, name and address of the importer)                                                                                                    |
|---|------|---|----------------------------------------------------------------------------------------------------|----------------------------------------------------------------------------------------------------|----------------------------------------------------------------------------------------------------|----------------------------------------------------------------------------------------------------|----------------------------------------------------------------------------------------------------|
| 1 | Edit |   | r a competent authority of the place of food origin certifying the product has<br>t-treatment, has been handled, processed and packed under satisfactory<br>fic quality standards and is fit for human consumption; in case legal reference<br>by of the original text of the relevant legislation shall be attached | Specimen of certificate issued by a competent authority of the place of food origin certifying the product has<br>been subject to appropriate heat-treatment, has been handled, processed and packed under satisfactory<br>hygienic conditions, meets specific quality standards and is fit for human consumption; in case legal reference<br>is quoted in the certificate, a copy of the original text of the relevant legislation shall be attached | ncimen of certificate issued by a competent authority of the place of food origin certifying the pr<br>an subject to appropriate heat-treatment, has been handled, processed and packed under satisfi<br>jienic conditions, meets specific quality standards and is fit for human consumption; in case lega<br>uoted in the certificate, a copy of the original text of the relevant legislation shall be attached | te issued by a competent authority of the place of food origin certifying the produ<br>opriate heat-treatment, has been handled, processed and packed under satisfacto<br>neets specific quality standards and is fit for human consumption; in case legal re<br>ïcate, a copy of the original text of the relevant legislation shall be attached | of certificate issued by a competent authority of the place of food origin certifying the product<br>ect to appropriate heat-treatment, has been handled, processed and packed under satisfactory<br>conditions, meets specific quality standards and is fit for human consumption; in case legal refer<br>in the certificate, a copy of the original text of the relevant legislation shall be attached |
| t | Edit |   |                                                                                                    | Other supporting documents                                                                                                    | er supporting documents                                                                                                    | uments                                                                                                    | porting documents                                                                                                    |
|   | Eait |   | Preview and Submit Application Close                                                                                                    | Preview and Submit Application Close                                                                                                    | Preview and Submit Application Close                                                                                                    | Preview and Submit Application Close                                                                                                    | Preview and Submit Application Close                                                                                                    |

### CANCEL A SUBMITTED APPLICATION

 You may cancel an application while it is pending for approval by the Centre for Food Safety. Choose the application and click Cancel.

|                       | → Import<br>✓     | th                             | nport for Re-export to<br>e Mainland or Macau |                                | Apply for Export Certificate     |
|-----------------------|-------------------|--------------------------------|-----------------------------------------------|--------------------------------|----------------------------------|
| Meat                  |                   | Poultry                        | Game                                          | Milk and Frozen<br>Confections | Eggs                             |
| Import Licence        | Import Permission | epared Application for Submiss | ion Issued / Cancelled                        | I Import Permission            | Cancelled / Rejected Application |
| Show 10 Mentre        |                   |                                |                                               |                                |                                  |
| Date of<br>Submission | Application No.   | Status II                      | Place of Food Origin /<br>Exported from       | Application Type               |                                  |
| Start Date            |                   | Please select 👻                |                                               | Please select 🔻                | Search                           |
|                       |                   |                                |                                               |                                | Reset                            |
| 20XX-XX-XX<br>15:49   | IPMFC-N-XX-XXXXXX | Pending Clarification          | AUSTRALIA                                     | Milk and Milk<br>Beverages     | View Amend Cancel                |
| 20XX-XX-XX<br>14:28   | IPMFC-N-XX-XXXXXX | Pending Approval               | AUSTRALIA                                     | Milk and Milk<br>Beverages     | View Armend Cancel               |

2. State the reason for cancelling the application, then click Yes.

| Are you sure to | o cancel t | he impo  | rt permission |  |
|-----------------|------------|----------|---------------|--|
| Please provide  | reason fo  | or withd | rawal         |  |
|                 |            |          |               |  |
|                 | Yes        | No       |               |  |

3. System will display the message Import permission application has been successfully cancelled. Click Close to return to the main page.

| Import permission application has been successfully cancelled |  |
|---------------------------------------------------------------|--|
| Close                                                         |  |

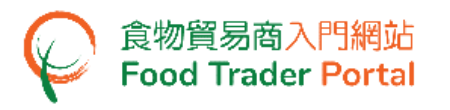

4. Choose Import Permission, then click Cancelled / Rejected Application to view the cancelled application.

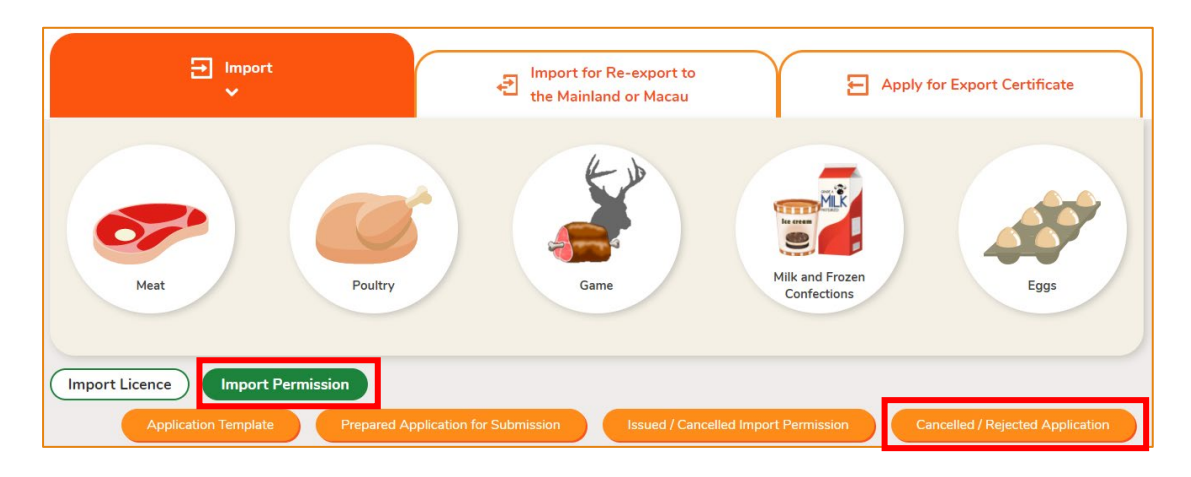

### VIEW NOTIFICATIONS ABOUT THE APPLICATIONS

1. Click Notification on the main page to view all incoming messages related to your FTP account including the application status.

| l<br>Ex | ିତ<br>Importin<br>porting | g /<br>Food                    | e-H<br>Certificat | ealth<br>te Enquiry     | Recordir<br>Arrival Inf | ng Food<br>formation | Pood Import<br>Related<br>Information | Notif             | icatior  | 48<br>1  | Trader Registration<br>Maintenance | C<br>Quick Links        |
|---------|---------------------------|--------------------------------|-------------------|-------------------------|-------------------------|----------------------|---------------------------------------|-------------------|----------|----------|------------------------------------|-------------------------|
| Dele    | Notific                   | ation<br>w 10 ∽                | entries           |                         |                         |                      |                                       |                   |          |          |                                    |                         |
|         |                           | Date<br>Start Date<br>End Date | <b>1</b> 7        | Category<br>Import Perm | nission × 🔻             | Subject              |                                       |                   |          |          |                                    | Li<br>Search<br>Reset   |
|         |                           | 202X-XX-X<br>15:54             | x                 | Import Permi            | ssion                   | ✓ Import             | Permission Application (N             | D. IPMFC-N-XX-    | xxxxx    | () #AUST | RALIA #Milk and Milk Beve          | rage                    |
|         |                           | 202X-XX-X<br>15:54             | x                 | Import Permi            | ssion                   | ✓ Approv             | al of Import Permission Ap            | plication (No. IP | PMFC-N   | -xx-xxx  | XXX) #AUSTRALIA #Milk ar           | nd Milk Beverage        |
|         |                           | 202X-XX-X<br>15:50             | x                 | Import Permi            | ssion                   | ✓ Reques<br>Beverage | t for Supplement to Impo<br>ges       | ort Permission /  | Applicat | ion (No. | IPMFC-N-XX-XXXXXX) #A              | USTRALIA #Milk and Milk |
|         |                           | 202X-XX-X<br>15:47             | x                 | Import Permi            | ssion                   | ✓ Rejection          | on of Import Permission Ap            | plication (No. IF | PMFC-N   | -XX-XXX  | XXX) #AUSTRALIA #Milk a            | nd Milk Beverage        |

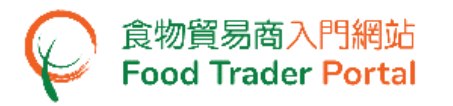

2. Upon receiving a notification that the Import Permission has been issued, you can view the Import Permission concerned by going to Importing / Exporting Food on the main page, then choose Import Permission and click Issued / Cancelled Import Permission.

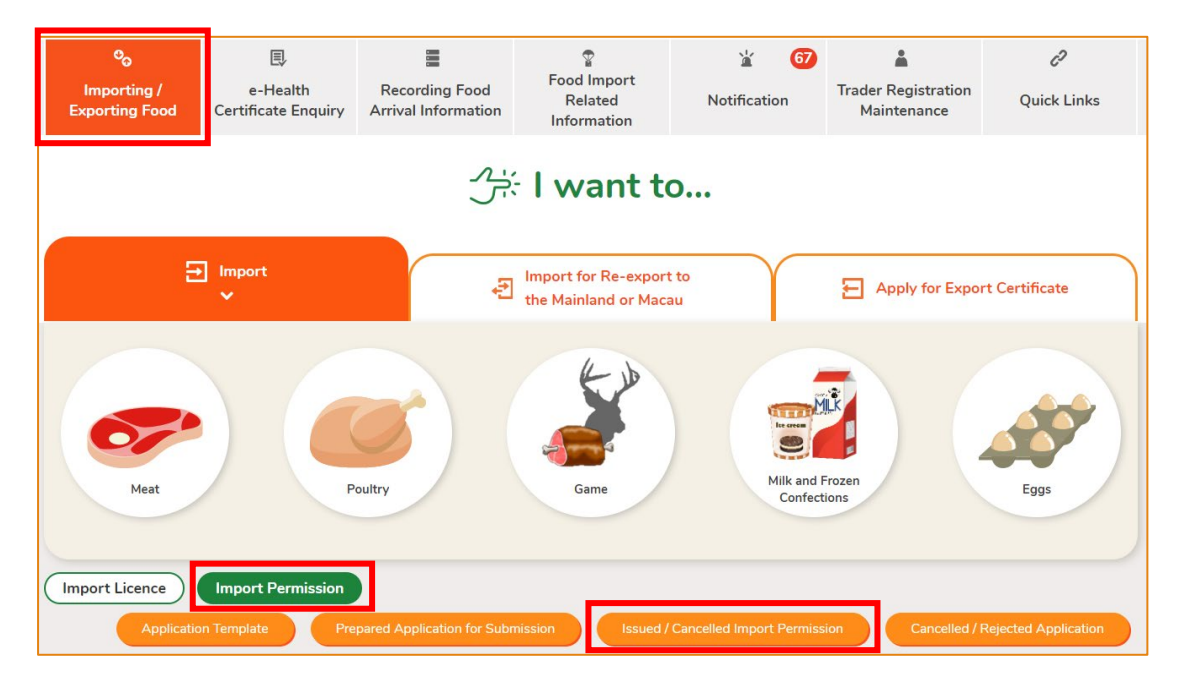

3. Click View to look into the details of Import Permission issued.

| ୍ଦି Issued /         | Cancelled Ir       | nport Permi     | ssion           |               |                            | <u>(i)</u>      |
|----------------------|--------------------|-----------------|-----------------|---------------|----------------------------|-----------------|
| Show 10 v ent        | ries<br>Valid Till | Date of Issue ↓ | Status          | Place of Food | Application Type           |                 |
|                      | Start Date         | Start Date      | Please select 🔻 |               | Please select 💌            | Search<br>Reset |
| FEHD/CFS<br>X/XX/XXX | 202X-XX-XX         | 202X-XX-XX      | APPROVED        | AUSTRALIA     | Milk and Milk<br>Beverages | Cancel<br>View  |

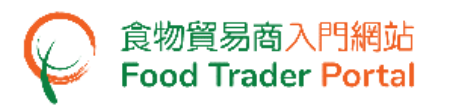

4. Similarly, you may click Cancelled / Rejected Application under Import Permission for details on a rejected application if you receive a notification that an application has been rejected.

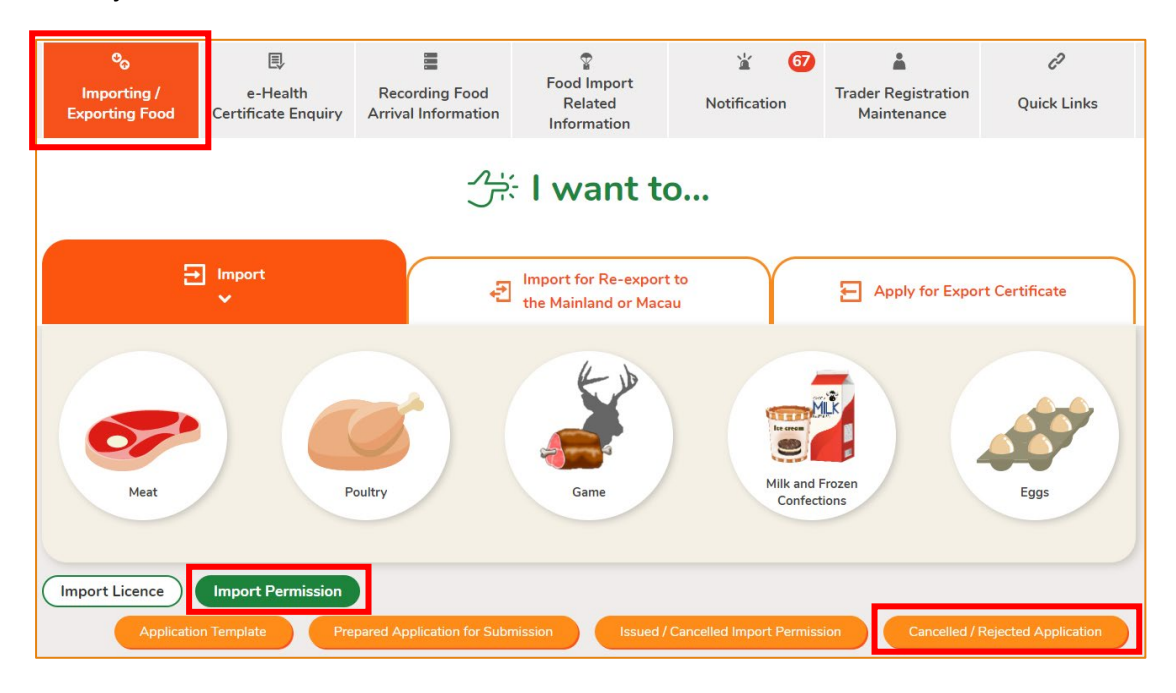

5. Click View to look into the reason for the application being rejected.

|                                                   | ed / Rejected App | lication                   |                      |                                      | (i) ×           |
|---------------------------------------------------|-------------------|----------------------------|----------------------|--------------------------------------|-----------------|
| Date of<br>Submission I<br>Start Date<br>End Date | Application No.   | Status       Please select | Place of Food Origin | Application Type If<br>Please select | Search<br>Reset |
| 202X-XX-XX<br>15:54                               | IPMFC-N-XX-XXXXXX | Rejected                   | AUSTRALIA            | Milk and Milk Beverages              | View            |

### HOW TO ADD PRODUCT TO EXISTING IMPORT PERMISSION

### [STEP 1] SELECT TO ADD PRODUCT TO EXISTING IMPORT PERMISSION

 Assuming you would like to import new product and you already have an Import Permission of the same food manufacturer, you may apply to add a new product to your existing Import Permission. Click Addition of Product to Existing Import Permission to proceed.

| Apply for Import Permission |                                           |                     |
|-----------------------------|-------------------------------------------|---------------------|
| New Import Permission       | Addition of Product to<br>Existing Import | Renewal of Existing |
| Application                 | Permission                                | Import Permission   |

### 2. Select the relevant Import Permission and click Add New Item.

| Addition of Produ     | ct to Existir | ıg Imp   | port Permi     | issi | ion                  |                              |    | <u>i</u>             | × |
|-----------------------|---------------|----------|----------------|------|----------------------|------------------------------|----|----------------------|---|
| Import Permission No. | Date of Issue | Va<br>J≣ | alid Till Date | 11   | Name of Manufacturer | Country / Place of<br>Origin | 11 |                      |   |
| FEHD/CFS X/XX/XXX     | 202X-XX-XX    | 20       | 02X-XX-XX      |      | XXXXXX               | AUSTRALIA                    |    | View<br>Add New Item |   |

### [STEP 2] INPUT OR AMEND THE REQUIRED INFORMATION

3. Information on the applicant will be pre-filled in the layout below. You may update the Telephone No. and Fax No. of the applicant (if necessary), else click Next to proceed to next page.

| 1. | Particulars of <i>i</i> | Applicant            |   |              |          |
|----|-------------------------|----------------------|---|--------------|----------|
| a) | Name of Importer        |                      |   |              |          |
|    | (In English)            | XXX                  |   | (In Chinese) | XXX      |
| b) | Trader Registratio      | on No./Exemption No. |   |              |          |
|    | TR-XX-XXXXXX            | (                    |   |              |          |
| c) | Correspondence A        | Address              |   |              |          |
|    | (In English)            | XXX                  |   |              |          |
|    | (In Chinese)            | XXX                  |   |              |          |
| d) | Name of Contact         | Person               |   |              |          |
|    | (In English)            | XXX                  |   | (In Chinese) | XXX      |
| e) | Telephone No.           | xxxxxxx              | ) | Fax No.      | XXXXXXXX |
|    |                         | Back Save            |   | Close        | Next 🕨   |

4. View the information on the food manufacturer, then click Next to proceed to next page.

| 2. | Particulars of                       | Food Manufacturer        |
|----|--------------------------------------|--------------------------|
| a) | Name of<br>Manufacturer              | XXX                      |
| b) | Manufacturing<br>Plant No.           | XXX                      |
| c) | Address of<br>Manufacturing<br>Plant | XXXXXX                   |
| d) | Country / Place                      | AUSTRALIA                |
|    |                                      | ▲ Back Save Close Next ▶ |

Note : You cannot change the information of food manufacturer.

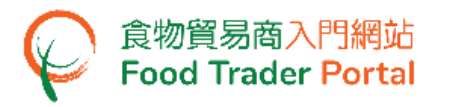

- 5. Input the details of the new product.
  - For Part 3(g), click Add to submit pictures of the product package.
  - For Part 3(h), if the container of the product being added is identical to that of a permitted item stated on the existing permission letter, you may select the corresponding permitted item number, or click View existing permission letter to check the corresponding permitted item number. If you select new container, you need to submit an empty sample of the container to the Centre for Food Safety. You may click Submit in Part 4(g) as shown in point 6 to view the location for submitting the sample.

Simply click Add Food Item if more food items under the same food manufacturer need to be added, else click Next.

| 3. Details of Food                                                                                         |
|----------------------------------------------------------------------------------------------------|
| Item 1                                                                                                    |
| a. Brand Name                                                                                              |
| b. Product Name                                                                                            |
| c. Container Size Please select 🔻                                                                          |
| d. Type of Product                                                                                         |
| e. Heat-treatment Method                                                                                   |
| f. Shelf-life Day(s) •                                                                                     |
| <sup>g.</sup> Full clear pictures of the product package Add                                               |
| h. Container is the same as that of permitted item<br>(No. Please select ) View existing permission letter |
| New container                                                                                              |
| Add Food Item                                                                                              |
| ▲ Back Save Close Next ►                                                                                   |

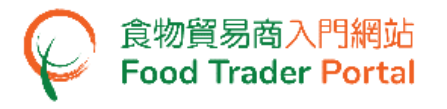

6. To proceed with the application, click Add to upload the required documents for all the added food item(s).

| 4.  | Required Information and Documents Notes for Attention                                                                                                    |                           |
|-----|----------------------------------------------------------------------------------------------------|---------------------------|
| (a) | Copy of valid registration certificate of the product's manufacturing plant issued by a competent authority of the place of food origin                                                                                                    | N/A                       |
| (b) | Supply certificate issued by the manufacturer certifying that it is the direct supplier of the product, together with the manufacturing flowchart showing details of the production facilities, heat-treatment method, etc.                                                                                                    | Add                       |
|     | Test report (testing date within the past year) on the quality of water used in the manufacturing plant for food production, including results of coliform bacteria and free residual chlorine levels                                                                                                    | N/A                       |
| (d) | Test report (testing date within the past year) showing the chemical composition of the product [for milk, percentages of milk fat and milk solids other than milk fat; for milk beverages and cream, percentage of milk fat; for frozen confections (ice cream), percentages of fat, milk solids other than fat, sugar and sucrose]                                                                                                    | Add                       |
| (e) | Test report (testing date within the past year) showing the microbiological quality of the product (for pasteurized milk, milk beverages and cream, total bacteria count per millilitre and any coliform bacteria in 0.1 of a millilitre; for UHT sterilized milk, milk beverages and cream, colony count; for frozen confections, total bacteria count per gram and coliform bacteria per gram]                                             | Add                       |
| (f) | Declaration by the manufacturer on the shelf-life of the product                                                                                                    | Add                       |
| (g) | Sample of empty container of the product                                                                                                    | Submit                    |
| (h) | Full clear pictures of the product package (showing clearly the brand name, product name, ingredients, heat-treatment method, name and address of the manufacturer, name and address of the importer)                                                                                                    | Provided in Part 3<br>(g) |
|     | Specimen of certificate issued by a competent authority of the place of food origin certifying the product has been subject to appropriate heat-treatment, has been handled, processed and packed under satisfactory hygienic conditions, meets specific quality standards and is fit for human consumption; in case legal reference is quoted in the certificate, a copy of the original text of the relevant legislation shall be attached | N/A                       |
|     | Other summation desumants                                                                                                    |                           |

### [STEP 3] SUBMIT THE APPLICATION

7. Upon completion, click Preview and Submit Application.

| (i) | Other supporting documents                     | Edit |
|-----|------------------------------------------------|------|
|     | Back Save Preview and Submit Application Close |      |

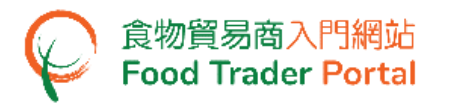

8. The information you have just provided will be shown in this page. Review the information before submitting the application. If amendment is required, click Amend to do so. Otherwise, click Confirm to proceed with the declaration.

| (f) | f) Declaration by the manufacturer on the shelf-life of the product<br>XXXXX.pdf                                                                                                    |  |  |  |
|-----|----------------------------------------------------------------------------------------------------|--|--|--|
| (g) | Sample of empty container of the product                                                                                                    |  |  |  |
| (h) | Full clear pictures of the product package (showing clearly the brand name, product name, ingredients, heat-<br>treatment method, name and address of the manufacturer, name and address of the importer)                                                                                                    |  |  |  |
|     | Specimen of certificate issued by a competent authority of the place of food origin certifying the product has be<br>subject to appropriate heat-treatment, has been handled, processed and packed under satisfactory hygienic<br>conditions, meets specific quality standards and is fit for human consumption; in case legal reference is quoted i<br>the certificate, a copy of the original text of the relevant legislation shall be attached |  |  |  |
| (j) | Other supporting documents<br>XXXXXx.pdf (XXXXXX)                                                                                                    |  |  |  |

9. Tick the checkbox and click Submit to complete the application.

| Declar   | Declaration                                                                                                    |  |  |  |  |  |
|----------|----------------------------------------------------------------------------------------------------|--|--|--|--|--|
| <b>~</b> | I hereby declare that I am the importer of the food in respect of which this declaration is made and that the particulars given in this declaration are true and that the food imported shall be as described. I fully understand the "Personal Information Collection Statement". |  |  |  |  |  |
| S        | ubmit Return                                                                                                    |  |  |  |  |  |

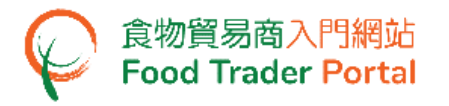

10. After submission, you will receive an acknowledgement with information including the Application No. and Application Date. Simply click Close to return to the main page.

| Application Submitted Successfully                                                        |                                                                                                    |                                                     |  |  |  |
|-------------------------------------------------------------------------------------------|----------------------------------------------------------------------------------------------------|-----------------------------------------------------|--|--|--|
| Application No.                                                                           | IPMFC-N-XX-XXXXXX                                                                                             |                                                     |  |  |  |
| Application Date                                                                          | 202X-XX-XX 14:45:20                                                                                           |                                                     |  |  |  |
| For any enquiries, p<br>Centre for Food Saf<br>18/F (Post box 180)<br>Tel. No.: 2708 3031 | lease contact:<br>ety, Food and Environmental<br>5), THE HUB, 23 Yip Kan Stre<br>Fax. No.: 2834 8718<br>Print | Hygiene Department<br>et, Wong Chuk Hang, Hong Kong |  |  |  |

11. After approval of the application, you may view all the currently permitted item(s) listed on the permission letter with the same permission number.

|   |                                                                    |               |                         |                   |                                       | <u>Appendix I</u> |  |
|---|--------------------------------------------------------------------|---------------|-------------------------|-------------------|---------------------------------------|-------------------|--|
|   |                                                                    |               | List of Milk / Milk Bev | verages           |                                       |                   |  |
|   | Permitted<br>Item No.                                              | Brand<br>Name | Product Name            | Container<br>Size | Heat-treatment<br>Method <sup>#</sup> | Shelf-life        |  |
|   | XX-XXX1                                                            | XXX           | XXX                     | 1 L               | Р                                     | 3 weeks           |  |
|   | XX-XXX2                                                            | XXX           | XXXXXX                  | 200 ml            | U                                     | 12 months         |  |
| # | <sup>#</sup> P: Pasteurization<br>U: Ultra High Temperature Method |               |                         |                   |                                       |                   |  |

O: Others

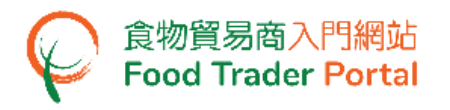

### HOW TO APPLY FOR RENEWAL OF EXISTING IMPORT PERMISSION

### [STEP 1] SELECT TO RENEW EXISTING IMPORT PERMISSION

1. Assuming you would like to renew existing Import Permission, click Renewal of Existing Import Permission.

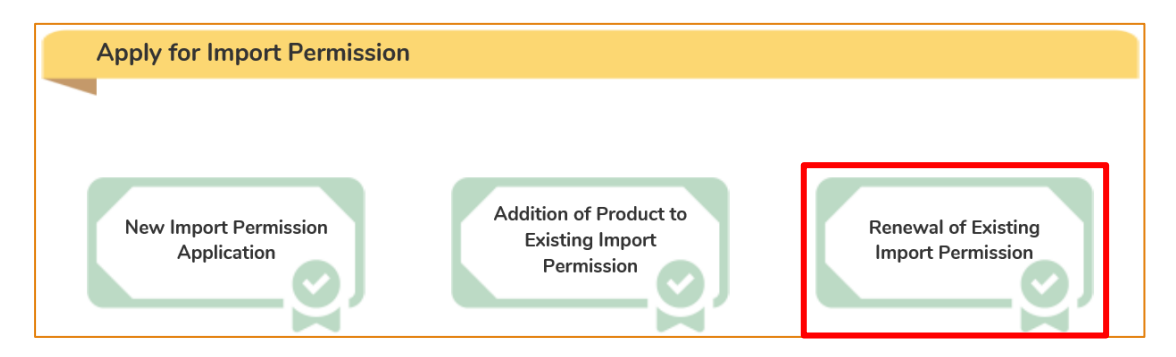

2. Select the Import Permission that you would like to renew and click Renew.

Note : Only Import Permission which are going to expire within 3 months will be shown.

| Renewal of Existing Import Permission |                    |                       |                        |                              | (i) | $\times$ |  |
|---------------------------------------|--------------------|-----------------------|------------------------|------------------------------|-----|----------|--|
| Note: Only Import Perm                | ission which are g | oing to expire within | 3 months will be shown |                              |     |          |  |
| Import Permission No.                 | Date of Issue      | Valid Till Date       | Name of Manufacturer   | Country / Place of<br>Origin | lt. |          |  |
| FEHD/CFS X/XX/XXX                     | 202X-XX-XX         | 202X-XX-XX            | XXXXXX                 | AUSTRALIA                    | Re  | enew     |  |

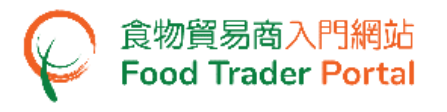

### [STEP 2] INPUT OR AMEND THE REQUIRED INFORMATION

3. View the details of Import Permission. You may update the Telephone No. and Fax No. of the applicant (if necessary).

| 1. | 1. Particulars of Applicant |                      |  |              |          |   |
|----|-----------------------------|----------------------|--|--------------|----------|---|
| a) | Name of Importer            |                      |  |              |          |   |
|    | (In English)                | XXX                  |  | (In Chinese) | XXX      | ) |
| b) | Trader Registratio          | on No./Exemption No. |  |              |          |   |
|    | TR-XX-XXXXX                 | X                    |  |              |          |   |
| c) | Correspondence /            | Address              |  |              |          |   |
|    | (In English)                | XXX                  |  |              |          | ) |
|    | (In Chinese)                | XXX                  |  |              |          | ) |
| d) | Name of Contact             | Person               |  |              |          |   |
|    | (In English)                | XXX                  |  | (In Chinese) | XXX      | ) |
| e) | Telephone No.               | XXXXXXXX             |  | Fax No.      | XXXXXXXX | ) |

| 2. | Particulars of Food Manufacturer |           |  |  |  |
|----|----------------------------------|-----------|--|--|--|
|    |                                  |           |  |  |  |
| a) | Name of<br>Manufacturer          | XXX       |  |  |  |
|    |                                  |           |  |  |  |
| b) | Manufacturing<br>Plant No.       | XXX       |  |  |  |
|    |                                  |           |  |  |  |
| c) | Address of<br>Manufacturing      | XXX       |  |  |  |
|    | Plant                            |           |  |  |  |
| d) | Country / Place                  | AUSTRALIA |  |  |  |

[STEP 3] SELECT FOOD ITEM TO BE RENEWED AND SUBMIT THE APPLICATION

4. Tick the checkbox of food item(s) that you would like to renew. Upon completion, click Preview and Submit Application.

| 3. Food Items to be | e renewed                            |            |
|---------------------|--------------------------------------|------------|
| Permitted Item No.  | Food Description                     | Select All |
| XX-XXX1             | XXXXXX,XXXXX,XXXL                    |            |
| XX-XXX2             | XXXXX,XXXX,XXXL                      |            |
| XX-XXX3             | XXXXX,XXXX,XXXL                      |            |
|                     | Preview and Submit Application Close |            |

5. The information you have just provided will be shown as follows. Review the information before submitting the application. If amendment is required, click Amend to do so. Otherwise, click Confirm to proceed with the declaration.

| Prev | Preview Application X                |                        |                |  |  |  |
|------|--------------------------------------|------------------------|----------------|--|--|--|
| 2.   | Particulars                          | s of Food Manufacturer |                |  |  |  |
| a)   | Name of<br>Manufacturer              | XXX                    |                |  |  |  |
| b)   | Manufacturing<br>Plant No.           | XXX                    |                |  |  |  |
| c)   | Address of<br>Manufacturing<br>Plant | XXX                    |                |  |  |  |
| d)   | Country /<br>Place                   | AUSTRALIA              |                |  |  |  |
| 3.   | Food Item                            | s to be renewed        |                |  |  |  |
| Perm | itted Item No.                       | Food Description       |                |  |  |  |
| XX-X | XX1                                  | XXXXXX,XXXXX,XXXL      |                |  |  |  |
| XX-X | XX2                                  | XXXXXX,XXXXX,XXXL      | Ļ              |  |  |  |
|      |                                      | Confirm Amend Print    | $\checkmark$ , |  |  |  |

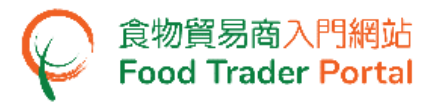

6. Tick the checkbox and click Submit to complete the application.

| Declaration |                                                                                                    |  |  |  |  |
|-------------|----------------------------------------------------------------------------------------------------|--|--|--|--|
| <b>~</b>    | I hereby declare that I am the importer of the food in respect of which this declaration is made and that the particulars given in this declaration are true and that the food imported shall be as described. I fully understand the "Personal Information Collection Statement". |  |  |  |  |
| Su          | ubmit Return                                                                                                    |  |  |  |  |

7. After submission, you will receive an acknowledgement with information including the Application No. and Application Date. Simply click Close to return to the main page.

| 🕍 Applica                                                                                                    | ation Submitted S   | iccessfully |  |  |
|----------------------------------------------------------------------------------------------------|---------------------|-------------|--|--|
| Application No.                                                                                                    | IPMFC-R-XX-XXXXXX   |             |  |  |
| Application Date                                                                                                    | 202X-XX-XX 12:52:30 |             |  |  |
| For any enquiries, please contact:<br>Centre for Food Safety, Food and Environmental Hygiene Department<br>18/F (Post box 1805), THE HUB, 23 Yip Kan Street, Wong Chuk Hang, Hong Kong<br>Tel. No.: 2708 3031 Fax. No.: 2834 8718 |                     |             |  |  |
| Print X Close                                                                                                    |                     |             |  |  |